# Skonfiguruj tryb sterowania magazynem energii za pomocą mySolarEdge — nota aplikacyjna

W tym temacie opisano różne tryby magazynu energii, ich zalety oraz sposób ich konfiguracji w aplikacji mobilnej mySolarEdge.

# Historia wersji

- Wersja 1.1, luty 2024 r.: Dodano tryb ręczny i tryb czasu użytkowania opcja planu taryfowego za dostawę energii
- Wersja 1.0, czerwiec 2023 r.: wydanie początkowe

# Omówienie

Systemy fotowoltaiczne SolarEdge mogą działać w jednym z czterech trybów magazynu energii. W każdym trybie priorytetem są inne aspekty — wykorzystanie energii słonecznej, efektywność kosztowa, personalizacja i zapasowe źródło zasilania. Aby ustawić tryb magazynu energii, musisz być właścicielem instalacji. Twój instalator może nadać Ci na platformie monitorowania status właściciela instalacji. Dzięki temu można określić sposób, w jaki ma zachowywać się magazyn energii.

## ••• UWAGA

- Poszczególne tryby magazynu energii:
  - Zależą od dostępności w Twoim kraju i zgodności z lokalnymi wymogami prawnymi
  - Jeżeli są dostępne, to są wyświetlane w mySolarEdge
- Jeśli dany tryb nie jest dostępny w Twoim regionie, skontaktuj się z lokalnym przedstawicielem SolarEdge
- Możliwość ładowania magazynu energii z sieci uzależniona jest od konfiguracji systemu i jego zgodności z lokalnymi przepisami
- System fotowoltaiczny ładuje magazyn energii z wyjątkiem następujących sytuacji:
  - Podczas zdarzeń Weather Guard w Stanach Zjednoczonych
  - Po zmianach procentowych rezerwy zasilania awaryjnego

# Wymagania

- Zewnętrzny licznik importu/eksportu, który nie jest dostarczany z falownikiem
- Instalacje z pojedynczym falownikiem (dotyczy tylko czasu użytkowania i trybu sterowania ręcznego)
- Dom nie może być zarejestrowany w programie lojalnościowym u lokalnego dostawcy energii elektrycznej/sprzedawcy obejmującym magazyny energii

## solar<mark>edge</mark>

# Tryby magazynu energii

Do wyboru są następujące tryby pracy magazynu energii:

- Maksymalizacja zużycia własnego energii
- 🟉 Czas użytkowania
- Sterowanie ręczne
- 📕 Tylko zasilanie awaryjne

# Maksymalizacja zużycia własnego

Tryb Maksymalizacja zużycia własnego wykorzystuje całą dostępną energię słoneczną do zasilania domu i ładowania magazynu energii. Ten tryb przedkłada dostępną energię słoneczną i energię zmagazynowaną w magazynie energii nad energię elektryczną importowaną z sieci. Gdy energii wystarczy na własne potrzeby, Twój dom nie importuje energii z sieci, nawet gdy ceny są niskie. Energia jest eksportowana do sieci tylko wtedy, gdy dostępna jest nadwyżka mocy dla wszystkich odbiorników domowych i dla magazynu energii.

## Skonfiguruj tryb maksymalizacji zużycia własnego energii

Możesz skonfigurować tryb tak, aby zmaksymalizować wykorzystanie energii słonecznej do użytku własnego i do ładowania magazynu energii.

Aby ustawić maksymalizację zużycia własnego:

- 1. Otwórz aplikację mySolarEdge i dotknij ikony Magazyn energii.
- Przejdź do panelu Tryb magazynu energii > Panel trybu magazynu energii i dotknij opcji Maksymalizuj zużycie własne.
- 3. Kliknij kartę Maksymalizuj zużycie własne.

# Czas użytkowania

Tryb czasu użytkowania optymalizuje system fotowoltaiczny pod kątem dostarczania energii słonecznej lub zmagazynowanej, gdy stawki importu są wysokie, unikając korzystania z drogiej energii z sieci. W tym trybie algorytm oblicza, kiedy i ile energii potrzebuje magazyn energii, aby zaspokoić Twoje potrzeby konsumpcyjne. Algorytm uczy się, w jaki sposób zużywasz energię i wykorzystuje tę wiedzę do przewidywania przyszłego zużycia. Dzięki temu źródła energii są optymalnie wybierane, a rachunki za prąd mniejsze. Jeżeli rzeczywiste zużycie magazynu energii różni się od przewidywanego, magazyn jest odpowiednio ładowany lub rozładowywany. Kiedy magazyn energii się wyczerpie, a energia słoneczna nie będzie zaspokajała Twoich potrzeb, Twój dom będzie pobierał energię z sieci. Magazyn energii ładuje się z sieci tylko wtedy, gdy nie ma dostępnej energii słonecznej, tylko poza godzinami szczytu i jeśli jest to dozwolone.

# ••• UWAGA

Magazyn energii ładuje się z sieci tylko w ostatnim możliwym momencie poza godzinami szczytu, aby ograniczyć niepotrzebny import z sieci.

W przypadku nadwyżki mocy poza godzinami szczytu magazyn energii zasila odbiorniki domowe, zachowując jednocześnie wystarczającą ilość energii do zasilania odbiorników w godzinach szczytu. Magazyn energii eksportuje do sieci tylko wtedy, gdy dostępna jest nadwyżka mocy do zasilania wszystkich odbiorników domowych i do ładowania magazynu.

Czas użytkowania jest opłacalny w przypadku domów o zróżnicowanym zużyciu energii z sieci. Ten tryb oszczędza zużycie energii w gospodarstwie domowym, minimalizuje straty mocy i pozwala uniknąć korzystania z drogiej energii sieciowej.

## solaredge

## Ustaw czas użytkowania

Masz możliwość skonfigurowania czasu użytkowania zgodnie z planem taryfowym za dostawę energii (wybierz dostawcę) lub ustawieniami godzin szczytu (ustaw godziny do zaimportowania).

#### Aby ustawić plan taryfowy za dostawę energii:

- 1. Ze strony Magazyn energii przejdź do zakładki Tryb magazynu energii > Czas użytkowania i dotknij Edytuj ustawienia.
- 2. Przejdź do Plan taryfowy za dostawę energii > Edytuj ustawienia taryfy za dostawę energii > Dostawca energii i dotknij nazwę żądanego dostawcy.
- 3. Kliknij Plan taryfowy i wybierz żądany plan.

## UWAGA

- Jeśli nie znasz swojego planu taryfowego, kliknij Gdzie mogę znaleźć mój plan?
- Dostęp do taryf za dostawę energii można uzyskać także w Ustawieniach > Plany taryfowe
- 4. Aby wybrać oddzielny plan taryfowy za import i eksport, powtórz kroki 2 i 3.
- 5. Wybierz opcję Zapisz. Plan taryfowy swojej instalacji możesz zobaczyć w Ustawieniach > Stawki za media.

#### Aby skonfigurować godziny szczytu:

- 1. Ze strony Magazyn energii przejdź do karty Tryb magazynu energii > Czas użytkowania > Ustawienia godzin szczytu > Edytuj ustawienia i dotknij + Dodaj zakres godzin szczytu.
- 2. Ustaw godziny rozpoczęcia i zakończenia godzin szczytu.
- 3. (Opcjonalnie) Ustaw dni i miesiące dla maksymalnej stawki.
- 4. Wybierz opcję Zapisz.

Możesz wyświetlić ustawienia godzin szczytu dla swojej instalacji. Każda instalacja może mieć maksymalnie dziesięć zakresów godzin szczytu.

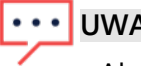

# ••• UWAGA

Aby włączyć tryb czasu użytkowania za pomocą ustawienia godzin szczytu, musisz mieć co najmniej jeden zakres Godzin szczytu.

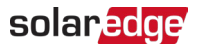

## Sterowanie ręczne

W trybie sterowania ręcznego użytkownicy ustawiają określone czasy ładowania i rozładowywania magazynu energii.

## Skonfiguruj sterowanie ręczne

#### Aby ustawić ładowanie magazynu energii:

- 1. Przejdź do opcji **Tryb magazynu energii** > **Sterowanie ręczne** > **Edytuj ustawienia** i dotknij + **Dodaj harmonogram ładowania**.
- 2. Ustaw godziny rozpoczęcia i zakończenia ładowania magazynu energii.
- 3. (Opcjonalnie) W zakładce **Powtórz** ustaw **Dni** lub **Miesiące** określające powtarzający się interwał pomiędzy ładowaniami.
- 4. Wybierz opcję Zapisz.

#### Aby ustawić rozładowywanie magazynu energii:

- 1. Przejdź do opcji **Tryb magazynu energii** > **Sterowanie ręczne** > **Edytuj ustawienia** i dotknij + **Dodaj harmonogram rozładowania**.
- 2. Ustaw czas rozpoczęcia i zakończenia rozładowywania magazynu energii.
- 3. (Opcjonalnie) W zakładce **Powtórz** wybierz **Dni** lub **Miesiące**, określające powtarzający się interwał pomiędzy rozładowaniami.
- 4. Wybierz opcję Zapisz.

#### Aby zapisać ustawienia sterowania ręcznego:

Przejdź do Ustawień sterowania ręcznego i dotknij Zapisz.

#### ••• UWAGA

- Nie nakładaj na siebie czasów ładowania i rozładowywania
- Można ustawić maksymalnie trzy harmonogramy ładowania i trzy harmonogramy rozładowywania.

## Tylko zasilanie awaryjne

Tryb Tylko zasilanie awaryjne utrzymuje magazyn energii w pełni naładowany. W przypadku wystąpienia zdarzenia awaryjnego magazyn energii zapewnia zasilanie odbiorników domowych. Po przywróceniu zasilania do sieci magazyn energii jest ładowany do 100%.

#### ••• UWAGA

Tryb tylko zasilanie awaryjne jest dostępny tylko dla instalacji awaryjnych.

# Przywróć ustawienia instalatora:

Można powrócić w aplikacji mySolarEdge do ustawień instalatora. Dzięki temu instalator będzie mógł na platformie monitorowania modyfikować tryb pracy magazynu energii.

#### Aby przywróć ustawienia instalatora:

- 1. W Trybie magazynu energii dotknij opcji Przywróć najnowsze ustawienia instalatora.
- 2. Wybierz Przywróć.